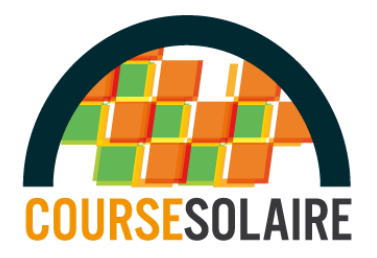

## **Course Solaire 2019- Tuto Inscription**

| A partir du lien suivant :                                      | https://www.myrcm.ch/myrcm/main?pLa=fr&hld[1]=bkg&dld[E]=42384                                                                                                    |                                                                                 |  |
|-----------------------------------------------------------------|----------------------------------------------------------------------------------------------------|---------------------------------------------------------------------------------|--|
| Un formulaire d'inscription s'affiche.                          | $\rightarrow$ C' $\mathbf{\hat{\omega}}$                                                                                                    | 🛈 🔒 https://www. <b>myrcm.ch</b> /myrcm/main?hId[1]=bk                          |  |
| 1 - Choisissez votre <b>catégorie</b> :                         | - and the                                                                                                    | Google play                                                                     |  |
| Loisirs                                                         | RC Timin                                                                                                    | G App Store                                                                     |  |
| Lycée                                                           |                                                                                                    | 3                                                                               |  |
| Collège                                                         | OURSES EN LIGNE CO                                                                                                    | DURSES À VENIR COURSES ARCHIVÉES ORGANISATEUR                                   |  |
| Ens. Supérieur                                                  |                                                                                                    |                                                                                 |  |
|                                                                 | Connexion à M                                                                                                    | VRCM                                                                            |  |
| Tous les champs avec * sont obligatoires                        | MyRCM a constaté, que vous accédez à la page d'inscription sans être conner<br>vous serez redirigé automatiquement vers l'inscription de cette course.<br>→ Lien vers page de Connexion à MyRCM |                                                                                 |  |
|                                                                 | Si vous désirez créer<br>→ Lien vers la page d                                                                                                    | un compte MyRCM, de manière à pouvoir réutiliser vos dor<br>l'inscription MyRCM |  |
|                                                                 | Course / Catégorie                                                                                                    |                                                                                 |  |
|                                                                 | Course (*)                                                                                                    | 2 SOLAIRE 2018 Chambery Samedi 2 juin                                           |  |
|                                                                 |                                                                                                    | 2                                                                               |  |
|                                                                 |                                                                                                    | :<br>Course Solaire - Loisirs                                                   |  |
|                                                                 | Données pers                                                                                                    | Course Solaire - Lucée                                                          |  |
|                                                                 | Nom (*)                                                                                                    | Course Solaire - College                                                        |  |
|                                                                 | Prénom (*)                                                                                                    | Course Solaire - Sup                                                            |  |
|                                                                 | Adresse (*)                                                                                                    |                                                                                 |  |
|                                                                 | Code postal/Ville / Ville /                                                                                                    |                                                                                 |  |
|                                                                 | Pays (*)                                                                                                    | ?                                                                               |  |
|                                                                 | Email (*)                                                                                                    |                                                                                 |  |
|                                                                 | Tel                                                                                                    |                                                                                 |  |
|                                                                 | Date de naissance                                                                                                    | (DD.MM.YYYY)                                                                    |  |
| Remplissez les champs <b>Données</b>                            |                                                                                                    |                                                                                 |  |
| personnelles, comme indiqué ci-contre :                         | Données personnelles                                                                                                    |                                                                                 |  |
|                                                                 | Nom (*)                                                                                                    | nom_de_votre_ auto                                                              |  |
| <b>Nom</b> = nom de votre volture                               | Prénom (*)                                                                                                    | nom_etablissement                                                               |  |
| <b>Prénom</b> = nom de votre établissement (en signe ou abrégé) | Adresse (*)                                                                                                    | adresse de votre établissement                                                  |  |
|                                                                 | Code postal/Ville /<br>Ville (*)                                                                                                    | CP_Etał Ville_Etablissement                                                     |  |
| Complétez bien l'Adresse de l'établissement                     | Pays (*)                                                                                                    | France 💌                                                                        |  |
| at l' <b>Email</b> de votre recreachie il recever an            | Email (*)                                                                                                    | email_du_responsable                                                            |  |
| confirmation d'inscription et des                               | Tel                                                                                                    | tél_du_responsable                                                              |  |
| correspondances futures pour la course                          | Date de naissance                                                                                                    | (DD.MM.YYYY)                                                                    |  |

| Dans Fréquences/Transpondeur :                                               | Fréquences / Transpondeur                       |                |  |
|------------------------------------------------------------------------------|-------------------------------------------------|----------------|--|
| Cocher 2 4Gbz pour la fréquence                                              | Fréquence 1 (*)  (XX.XXX) Transpondeur / C      | arId 1 1234567 |  |
| cocher 2.4012 pour la frequence                                              | Fréquence 2 (*) 🔘 Transpondeur / C              | arId 2         |  |
| Dans Transpondeur, indiquer votre numéro                                     | Fréquence 3 🛛 🔍 Transpondeur / C                | arId 3         |  |
| de transpondeur.                                                             | Fréquence 4 O Transpondeur / C                  | arId 4         |  |
|                                                                              | Frequence S 2.4 GHz (Spektrum,USM)              |                |  |
| Si vous n'en avez pas encore (obligatoire),<br>mettez 4 chiffres quelconque. |                                                 |                |  |
| Valider votre inscription en cliquant sur                                    |                                                 |                |  |
| Envoyer                                                                      | Licence                                         |                |  |
|                                                                              | Nr Licence                                      |                |  |
|                                                                              | Ligue Nr.                                       |                |  |
|                                                                              |                                                 |                |  |
|                                                                              | Données voiture                                 |                |  |
|                                                                              | Marque                                          |                |  |
|                                                                              | Carrosserie                                     |                |  |
|                                                                              | Radio                                           |                |  |
|                                                                              |                                                 |                |  |
|                                                                              |                                                 |                |  |
|                                                                              | Général                                         |                |  |
|                                                                              | Commentaire                                     |                |  |
|                                                                              |                                                 |                |  |
|                                                                              |                                                 |                |  |
|                                                                              |                                                 |                |  |
|                                                                              |                                                 |                |  |
|                                                                              | Environal Effectory Drécédent                   |                |  |
|                                                                              | Envoyer Enacer Precedenc                        |                |  |
| Si vous avez mal saisi une information                                       |                                                 |                |  |
| (exemple ci-contre avec email non valide, il                                 | Erreurs dans la validation du formulai          | re             |  |
| le champ en erreur est <mark>surligné en rouge</mark>                        |                                                 |                |  |
|                                                                              |                                                 |                |  |
|                                                                              |                                                 |                |  |
|                                                                              | Course Course Solaire Lucéo                     | medi 2 juln    |  |
|                                                                              |                                                 |                |  |
|                                                                              | (                                               |                |  |
|                                                                              | Données personnelles                            |                |  |
|                                                                              | Nom (*) nom_de_votre_ auto                      |                |  |
|                                                                              | Prénom (*) nom_etablissement                    |                |  |
|                                                                              | Adresse (*) adresse de votre établissement      |                |  |
|                                                                              | Code postal/Ville / CP_Etal Ville Etablissement |                |  |
|                                                                              | Ville (*)                                       |                |  |
|                                                                              | Empil (*)                                       |                |  |
|                                                                              | Tol                                             |                |  |
|                                                                              | Date de naissance                               |                |  |
|                                                                              | (DD.MM.YYYY)                                    |                |  |
|                                                                              | (                                               |                |  |
| Si votre formulaire est correct, vous aurez un <b>é</b>                      | ran de confirmation                             |                |  |